# SIEMENS

## ru Инструкция по установке

Контроллер для 1 отопительной системы

Контроллер для 1 отопительной системы и системы ГВС

# RVP34.. RVP35..

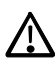

Держите эти инструкции с контроллером!

# Установка

#### Места установки

- В сухой комнате (например, в котельной)
- Варианты установки:
  - В компактной станции
  - В панели управления (передняя панель, на внутренней стенке, или на шине)
  - В шкафу управления
- В наклонном исполнении у пульта управления
- Допустимая температура среды: 0...50 °C

#### Электрическое подключение

- Должны быть выполнены нормы и правила для электроустановок
- Монтаж электроустановки может производить только квалифицированный персонал
- Кабельный зажим должен быть надежным
- Кабельные выводы должны быть пластиковыми
- Кабели от контроллера до исполнительных устройств находятся под напряжением
- Кабели датчиков не должны проходить параллельно с кабелем электросети
- Устройство, имеющее дефекты или видимое повреждение должно быть немедленно отключено

#### Допустимая длина кабеля

- Для всех датчиков и термостатов: Медный кабель 0.6 мм в диам. Макс. 20 м Медный кабель 1.0 мм<sup>2</sup> Макс. 80 м Медный кабель 1.5 мм<sup>2</sup> Макс. 120 м
   Для комнатных модулей:
- Медный кабель 0.25 мм<sup>2</sup>
   Макс. 25 м

   Медный кабель 0.5 мм<sup>2</sup>
   Макс. 50 м
- Для шины данных: Согласно спецификации Siemens в Basic System Data N2030 и Basic Engineering Data N2032

#### Установка и подключение базы

#### Монтаж на стену

- 1. Снимите контроллер с основания.
- 2. Приложите основание на стене.
- Маркировка ТОР должна быть наверху! 3. Наметьте отверстия крепления на стене.
- 4. Просверлите отверстия.
- 5. При необходимости, выбить отверстий на основании для вывода кабеля.
- 6. Прикрутите основания к стене.
- 7. Проложите провод к основанию.

#### Монтаж на рейку

- 1. Подготовьте верхнюю рейку.
- 2. Снимите основание с контроллера.
- 3. При необходимости, выбить отверстий на основании для вывода кабеля.
- 4. Установите основание на рейке. Маркировка ТОР должна быть наверху!
- При необходимости, закрепите основание (в зависимости от используемой рейки).
- 6. Проложите провод к основанию.

#### Монтаж на флеш панель

- Макс-ная толщина передней панели: 3 мм
- Необходимый размер выреза: 138 × 92 мм
- 1. Снимите основание с контроллера.
- 2. При необходимости, выбить отверстий на основании для вывода кабеля.
- 3. Вставьте основание в вырез панели до упора. Маркировка ТОР должна быть наверху!
- 4. Нажмите боковые язычки за передней панелью (смотрите иллюстрацию).

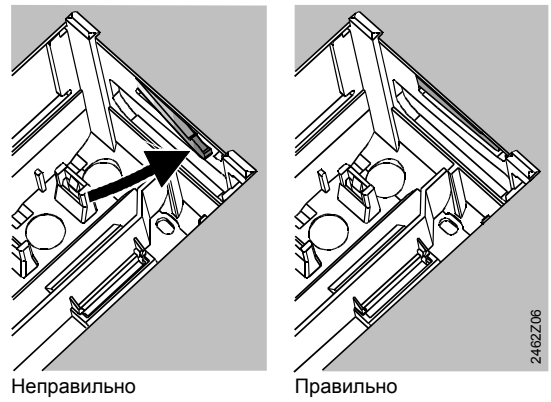

При правильной установке левый и правый язычок не должен выступать внутри выреза!

 Проложите провод к основанию. Длина кабеля должна быть достаточна для открытия дверцы панели.

#### Крепление контроллера на основании

 Обеспечить правильное положение рычагов путем поворота крепежных винтов. Символ на боковой стенке контроллера:

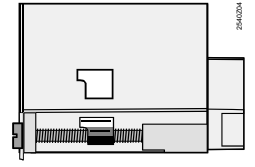

- 2. Вставьте контроллер в основание до упора. Маркировка ТОР должна быть наверху!
- 3. Затянуть крепежные винты попеременно.

## Ввод в эксплуатацию

# Подготовительная проверка

- 1. Пока НЕ включайте питание.
- 2. Проверить все электрические соединения согласно схеме.
- 3. Проверьте каждое устройство, обращая внимание на ...
  - правильность установки (в соответствии с указанием направления на корпусе),
     отключено ручное управление.
- Соблюдайте правила заземления отопительной системы!

Ограничительный термостат должен быть правильно установлен. Во время проверки температура не должна превысить максимальный допустимый уровень (обычно 55 °С); если это произойдет, немедленно сделать следующее:

- Закройте клапан вручную, либо
- Выключите насос, либо
- Закройте изолирующий клапан насоса
- Включите питание. На дисплее должно отображается время суток. Если нет, то причина может быть одна из следующих: – Нет напряжения
  - пет напряжения
     Вышел из строя предохранитель
  - Сетевой рубильник или выключатель не установлен в положение ВКЛ

# Общая информация о работе

- Настройка элементов для ввода в эксплуатацию:
   Ручка настройки: для регулировки температуры
  - гучка настроики, для регулировки температ
     Дисплей: Каждая регулировка имеет свою рабочую строку
- Кнопки для выбора и настройки значений:
  - Нажмите для выбора следующего ниже операционного уровня
  - Нажмите, для выбора следующую более высокого операционного уровня
  - Нажмите, чтобы уменьшить отображаемое значение
  - Нажмите для увеличения отображаемого значения

## Элементы настройки

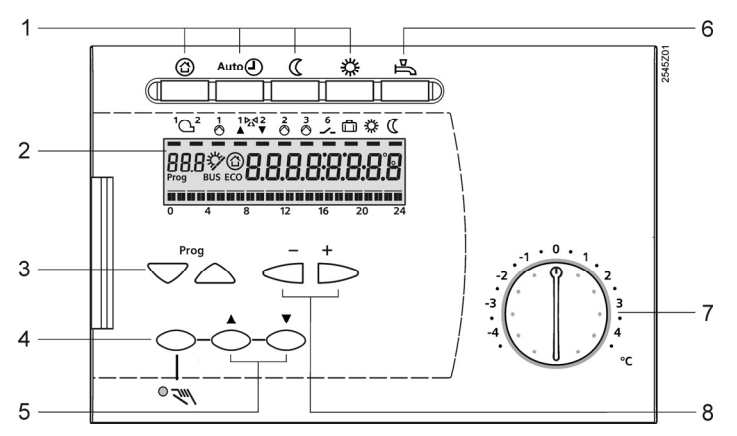

- Принятие значение параметра: Значения настройки принимаются, если выбран операционный уровень или нажата одна из кнопок рабочего режима
- Введите --- / ---- / --- (отключение функций): Держать ⊂ или → нажатой до тех пор пока не появится необходимый дисплей
- Комбинации клавиш быстрого перехода: Для быстрого перемещения нужно использовать комбинацию двух клавиш: Держите нажатой и нажмите для выбора следующей выше строки блока Держите нажатой и нажмите для выбора следующей ниже строки блока
- При нажатии на одну из кнопок, дисплей освещение включается на некоторое время

## Процедура настройки

- 1. Сделайте необходимые настройки уровня "End-user" (пункты 1...50).
- 2. Настройка типа установки пункт 51.
- Введите соответствующие настройки в разделах ниже. Во все функции и операционные данные, необходимые для настройки, все остальные пункты меню которые не требуются, не активированы.
- Сделайте необходимые настройки уровня "Heating engineer" (пункты 61...208).

### Ввод в эксплуатацию и функция проверки

- Пункты, главным образом необходимые для проверки:
  - 161 = моделирование внешней температуры
  - 162 = релейный тест
  - 163 = тест датчика
  - 164 = дисплей с установленным значением
- Если на дисплее *Er* (ошибка): Выяснить в пункте 50, чтобы точно определить неисправность.
- Если ни один пункт не выбран в течение 30 мин, или не одна из операционных кнопок не нажата, контролер переходит в «Неоперативное» состояние
  - 1 Кнопки выбора рабочего режима
  - 2 Дисплей (LCD, RVP35..-specific)
  - 3 Кнопки выбора уровня операции
  - 4 Кнопки ручного управления ВКЛ / ВЫКЛ
  - 5 Кнопка клапана ОТКРЫТ / ЗАКРЫТ
  - когда включен ручной режим 6 Кнопка нагрева ГВС ВКЛ / ВЫКЛ (только для RVP35..)
  - 7 Ручка изменения комнатной температуры
  - 8 Кнопки выбора значений

## Схемы подключения

#### Низковольтный участок схемы RVP340

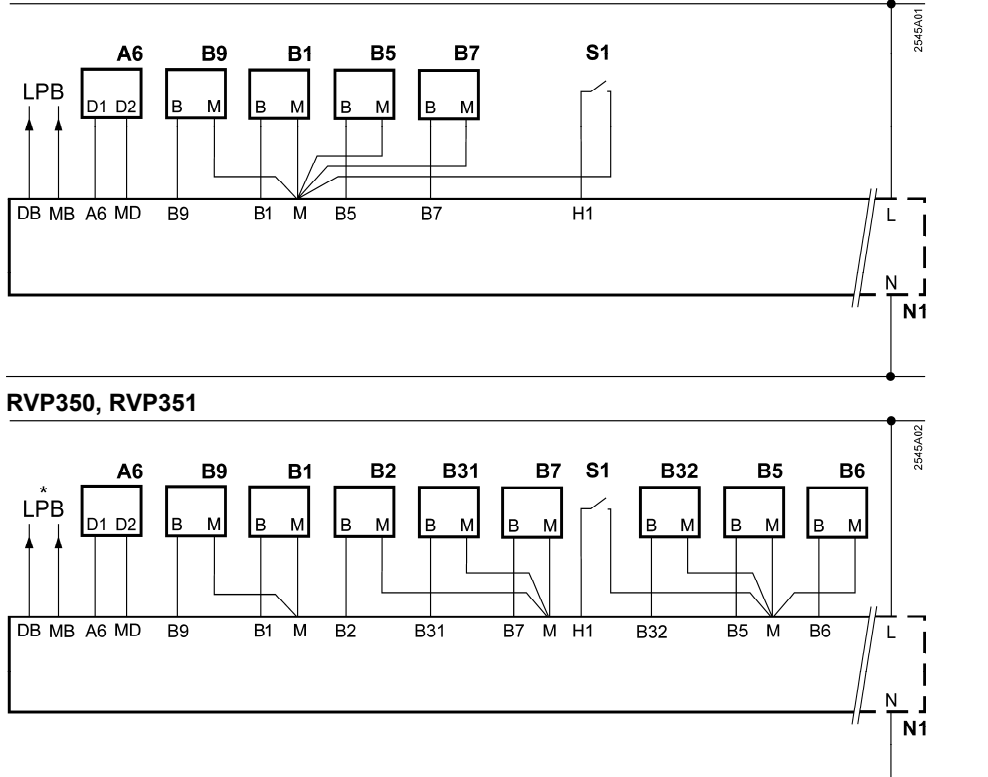

\* LPB только RVP350

#### Участок схемы с сетевым напряжением RVP340

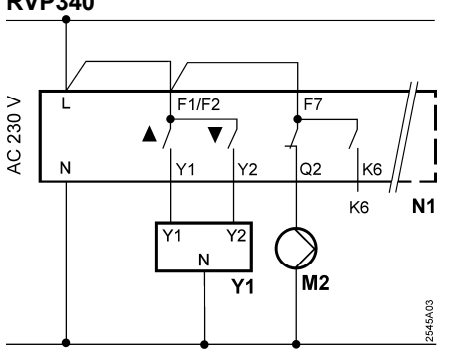

#### RVP350, RVP351

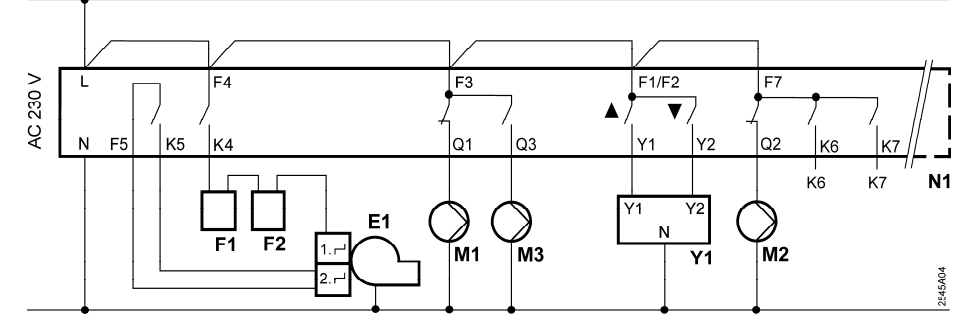

А6 Комнатный блок

- В1 Датчик расхода
- В2 Датчик котла (только RVP35..)
- ВЗ1 Датчик ГВС накоп-го бака / термостат (только RVP35..)
- ВЗ2 Датчик ГВС накоп-го бака / термостат (только RVP35..)
- В5 Комнатный датчик
- В6 Датчик коллектора (только RVP35..)
- В7 Датчик обратного теплоносителя
- В9 Внешний датчик
- E1 2-ст. горелка (только RVP35..)

- F1 Ограничительный термостат (только RVP35..)
- F2 Предохранительный ограничительный термостат (только RVP35..)
- Кх К6, К7 = мультифункциональные выходы
- LPB Шина данных (только RVP340 и RVP350)
- М1 Циркуляционный насос (только RVP35..)
- М2 Отопительный циркуляционный насос
- M3 Расширительный бак насоса подпитки (только RVP35..)
- N1Контроллер RVP3...S1Удаленный контроль "Operating mode"
- Y1 Привод

# Уровень "End-user" (Конечного пользователя)

Для активации уровня "End-user", нажмите 🗢 или 🛆.

Примечание: Установки сделанные в контролере должны быть в следующем списке параметров, и установлены. Инструкция должна находиться с контролером или в подходящем месте.

| п.п. | Функция, отображение                                                               | Заводские на-<br>стройки (диапазон)  | На-<br>стройка | пояснение, заметки и советы                                   |
|------|------------------------------------------------------------------------------------|--------------------------------------|----------------|---------------------------------------------------------------|
| 1    | Комнатная температура.<br>Установка<br>НОРМАЛЬНОЕ отопление                        | 20.0 °C<br>(0.035.0)                 | °C             |                                                               |
| 2    | Комнатная температура.<br>Установка для<br>ПОНИЖЕННОГО отопления                   | 14.0 °C<br>(0.035.0)                 | °C             |                                                               |
| 3    | Комнатная температура.<br>Установка для<br>отпуска / режим защиты                  | 10.0 °C<br>(0.035.0)                 | °C             |                                                               |
| 4    | Будни, для ввода<br>отопительной программы                                         | Текущий день не-<br>дели (1…7 / 1-7) |                | 1 = Понедельник<br>2 = Вторник, и т.д.<br>1-7 = вся неделя    |
| 5    | 1-ый период, начало<br>НОРМАЛЬНОГО отопления                                       | 6:00<br>(: / 00:0024:00)             |                |                                                               |
| 6    | 1-ый период, конец<br>НОРМАЛЬНОГО отопления                                        | 22:00<br>(: / 00:0024:00)            |                |                                                               |
| 7    | 2-ой период, начало<br>НОРМАЛЬНОГО отопления                                       | :<br>(: / 00:0024:00)                |                | Планировщик программы                                         |
| 8    | 2-ой период, конец<br>НОРМАЛЬНОГО отопления                                        | :<br>(: / 00:0024:00)                |                | : = период отключен                                           |
| 9    | 3-ий период, начало<br>НОРМАЛЬНОГО отопления                                       | :<br>(: / 00:0024:00)                |                |                                                               |
| 10   | 3-ий период, конец<br>НОРМАЛЬНОГО отопления                                        | :<br>(: / 00:0024:00)                |                |                                                               |
| 12   | Дата первого дня<br>праздника                                                      | <br>(01.0131.12)                     |                | дд.мм                                                         |
| 13   | Дата последнего дня<br>праздника                                                   | <br>(01.0131.12)                     |                | = праздничный режим отключен                                  |
| 14   | Кривая отопления, установ-<br>ленная температура при<br>наружной температуре 15 °С | 30 °C<br>(20…70)                     | °C             |                                                               |
| 15   | Кривая отопления, установ-<br>ленная температура при<br>наружной температуре -5 °С | 60 °C<br>(20…120)                    | °C             |                                                               |
| 26   | Установленное значение<br>температуры<br>НОРМАЛЬНОГО ГВС                           | 55 °C<br>(20…100)                    | °C             |                                                               |
| 27   | Отображение ГВС текущей<br>температуры                                             | Функции диспл                        | тея            |                                                               |
| 28   | Установка температуры<br>для ПОНИЖЕННОГО ГВС                                       | 40 °C<br>(8…80)                      | °C             |                                                               |
| 31   | Будний день, для ввода<br>планировщика программа 2                                 | Текущий день<br>недели (1…7 / 1-7)   |                | 1 = Понедельник<br>2 = Вторник, и т.д.<br>1-7 = полная неделя |
| 32   | Старт 1-го периода                                                                 | 5:00<br>(: / 00:0024:00)             |                |                                                               |
| 33   | Конец 1-го периода                                                                 | 22:00<br>(: / 00:0024:00)            |                |                                                               |
| 34   | Старт 2-го периода                                                                 | :<br>(: / 00:0024:00)                |                | Планировщик программа 2                                       |
| 35   | Конец 2-го периода                                                                 | :<br>(: / 0:0024:00)                 |                | : = период отключен                                           |
| 36   | Старт 3-го периода                                                                 | :<br>(: / 00:0024:00)                |                |                                                               |
| 37   | Конец 3-го периода                                                                 | :<br>(: / 00:0024:00)                |                |                                                               |

| 38 | Время дня     | чч:мм<br>(00:0023:59)                                                                                                    |                                                |                                                                                                    |
|----|---------------|----------------------------------------------------------------------------------------------------|------------------------------------------------|----------------------------------------------------------------------------------------------------|
| 39 | Будний день   | Функции диспл                                                                                                    | іея                                            | 1 = Понедельник<br>2 = вторник, и т.д.                                                                                                    |
| 40 | Дата          | дд.мм<br>(01.0131.12)                                                                                                    |                                                |                                                                                                    |
| 41 | Год           | гггг<br>(20092099)                                                                                                    |                                                |                                                                                                    |
| 50 | Неисправность | Функции диспл<br>Пример:<br>Взаимосвязанная сис<br>50 20 0<br>20 = Код ошибки<br>06 = Номер сегмент<br>02 = Номер устройс | тема<br><b>1 Б.О 2</b><br>а (LPB)<br>тва (LPB) | <ul> <li>10 = неисправность внешнего датчика B9</li> <li>20 = неисправность датчика котла B2</li> <li>30 = неисправность датчика котла B1</li> <li>40 = ошибка обратного датчика B7</li> <li>50 = неисправность датчика бака B31</li> <li>52 = неисправность датчика бака B32</li> <li>60 = ошибка комнатного датчика B5</li> <li>61 = ошибка комнатного значения A6</li> <li>62 = устройства с неправильным<br/>определением PPS</li> <li>73 = ошибка датчика коллектора B6</li> <li>81 = короткое замыкание на шине<br/>данных (LPB)</li> <li>82 = два устройства с тем же а<br/>дресом (LPB)</li> <li>86 = короткое замыкание PPS</li> <li>100 = расхождение во времени (LPB)</li> <li>140 = неприемлемый адрес шины (LPB)</li> </ul> |

## Уровень "Heating engineer" (Теплотехник)

• Уровень "End-user" по-прежнему остается активным в составе уровня "Heating engineer".

Примечание: Теплотехник должен внести функцию "Планировщик программы 2" в инструкции по эксплуатации.

#### Конфигурация типа установки:

Выберите нужный тип установки по пункту 51 (см. ниже схему установки). Это активизирует все функции необходимые для данного типа схемы, и появятся необходимых пункты меню.

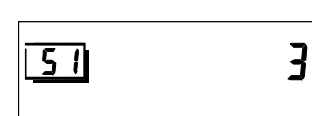

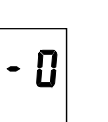

Пример: Дисплей для схемы 3 - 0 51 Пункт 3 Тип отопительного контура 0 Тип ГВС

#### Тип схемы

Обозначение символов см. "Схемы подключения".

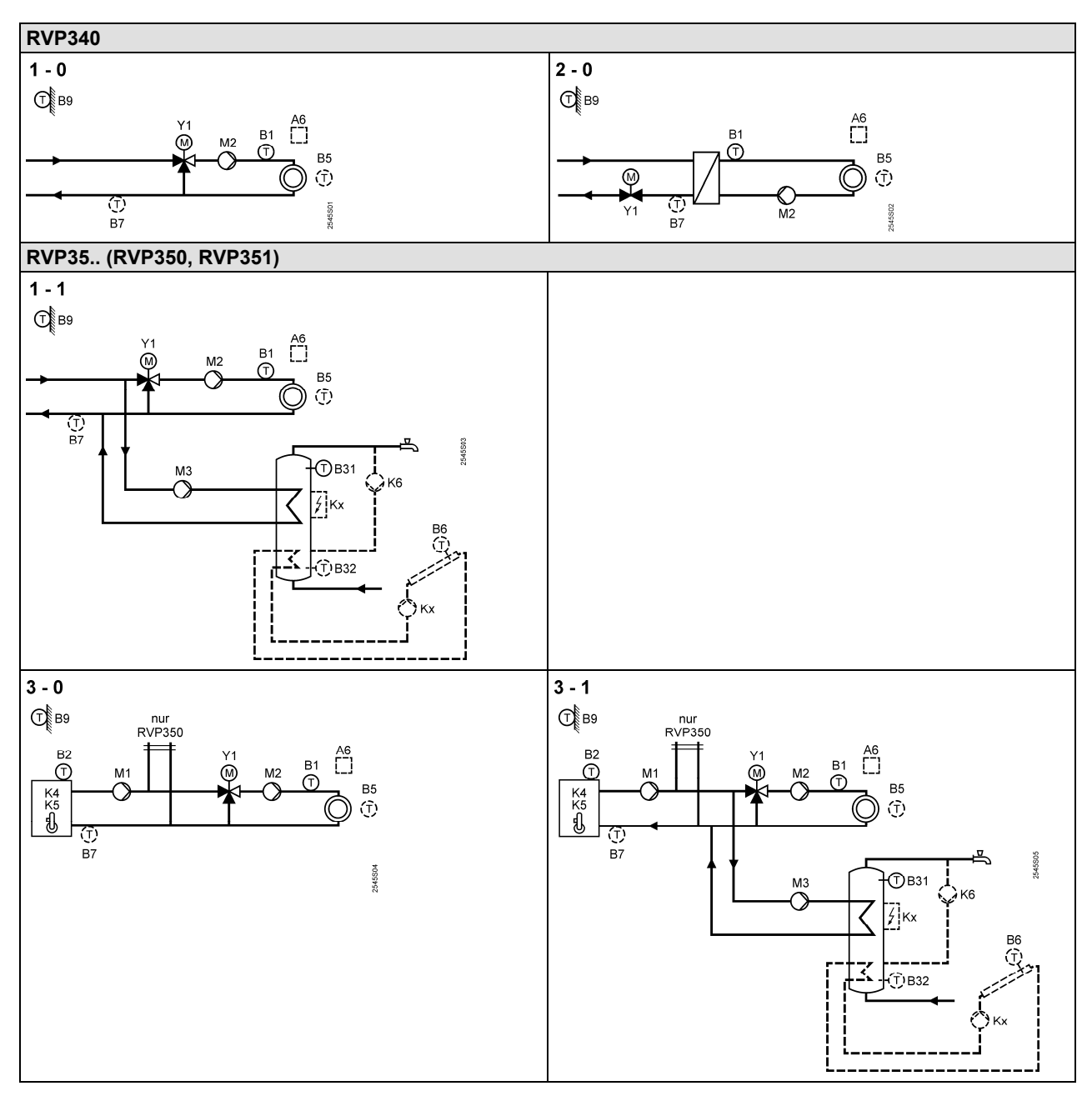

#### Функциональный блок "Схема конфигурации"

| 51 Тип схемы <b>RVP340</b>                                                                                    |   |
|----------------------------------------------------------------------------------------------------|---|
| I-0         Смотрите схемы выше           (1-02-0)         Смотрите схемы выше           3-1         (1-13-1) | 5 |

#### Функциональный блок "Отопление помещений"

|    | 1                                                              | 1                         |    |                                                                                                    |
|----|----------------------------------------------------------------|---------------------------|----|----------------------------------------------------------------------------------------------------|
| 61 | Лимитированное отопление<br>НОРМАЛЬНОЕ (ECO day)               | 17.0 °C<br>( / –5.0…25.0) | °C | = функция не активирована                                                                                                    |
| 62 | Лимитированное отопление<br>СНИЖЕННОЕ (ECO night)              | 5.0 °C<br>( / –5.0…25.0)  | °C | = функция не активирована                                                                                                    |
| 63 | Время изменения<br>температуры здания                          | 20 ч<br>(050)             | Ч  | 10 ч = легкая конструкция здания<br>20 ч = средняя конструкция здания<br>50 ч = тяжелая конструкция здания                                                                                                    |
| 64 | Скорость понижения                                             | 1<br>(0 / 1)              |    | 0 = без быстрого понижения<br>1 = с быстрым понижением                                                                                                    |
| 65 | Температура в помещении<br>с датчиком                          | A<br>(03 / A)             |    | <ul> <li>0 = нет датчика</li> <li>1 = номер устройства подключенного к А6</li> <li>2 = номер устройства подключенного к В5</li> <li>3 = среднее значение подключенных устройств к терминалам А6 и В5</li> <li>А = автоматический выбор</li> </ul> |
| 66 | Тип оптимизации                                                | 0<br>(0 / 1)              |    | 0 = оптимизация комнатной моделью<br>1 = оптимизация с помощью датчика /<br>устройства (установка на 0 обеспечи-<br>вает оптимальный режим старта)                                                                                                |
| 67 | Максимальный период<br>подогрева                               | 0:00 ч<br>(0:0042:00)     | Ч  | Максимальное значение времени до<br>необходимости включения<br>0:00 = без контроля                                                                                                    |
| 68 | Максимально ранее<br>отключение                                | 0:00 ч<br>(0:006:00)      | Ч  | Максимальное значение времени до<br>необходимости выключения<br>0:00 = нет контроля                                                                                                    |
| 69 | Максимальное значение<br>ограничения комнатной<br>температуры  | °C<br>( / 0.035.0)        | °C | = ограничение отключено,<br>может быть предоставлена только<br>с комнатным датчиком / устройством                                                                                                    |
| 70 | Влияние на комнатную<br>температуру<br>(коэффициент усиления)  | 4<br>(020)                |    | Функция может быть предоставлена<br>только с комнатным датчиком /<br>устройством                                                                                                    |
| 71 | Повышение комнатной<br>температуры на<br>форсированном нагреве | 5 °C<br>(020)             | °C |                                                                                                    |

#### Функциональный блок "Блок отопления"

| 81 | Максимальное значение     | °C         |     | = функция отключена                    |
|----|---------------------------|------------|-----|----------------------------------------|
|    | температуры теплоносителя | ( / 0…140) | °C  | Внимание: Это не функция безопасности! |
| 82 | Минимальное ограничение   | °C         |     | = функция отключена                    |
|    | температура теплоносителя | ( / 0140)  | °C  | Внимание: Это не функция безопасности! |
| 83 | Максимальная скорость     | К/ч        |     |                                        |
|    | повышение температуры     | ( / 1600)  | К/ч | = функция отключена                    |
|    | потока                    |            |     |                                        |
| 84 | Уставка температуры на    | 10 K       |     |                                        |
|    | смешивающем клапане       | (050)      | K   |                                        |
| 85 | Время работы привода      | 120 c      |     |                                        |
|    |                           | (30873)    | C   |                                        |
| 86 | Р-группа управления       | 32.0 K     |     | Настройки требуются только для         |
|    |                           | (1.0100.0) | K   | 3-позиционного привода                 |
| 87 | Интегральное время        | 120 c      |     |                                        |
|    | действия контроля         | (10873)    | C   |                                        |
| 88 | Тип привода               | 1          |     | 0 = 2-позиционное регулирование        |
|    |                           | (0 / 1)    |     | 1 = 3-позиционное регулирование        |
| 89 | Гистерезис                | 2 K        |     | Настройка необходима только для        |
|    |                           | (120)      | K   | 2-позиционного привода                 |
|    |                           |            |     |                                        |

#### Функциональный блок "Котел"

| ., |                                                 |                      |        |                                                                                                    |
|----|-------------------------------------------------|----------------------|--------|----------------------------------------------------------------------------------------------------|
| 91 | Режим работы котла                              | 0<br>(02)            |        | <ul> <li>0 = ручной режим (кнопка ③)</li> <li>1 = с автоматическим отключением<br/>(ОFF когда нет потребность тепла)</li> <li>2 = без остановки</li> </ul> |
| 92 | Максимальное<br>ограничение котла               | 95 °C<br>(25…140)    | °C     | Внимание: Это не функция безопасности!                                                                                                    |
| 93 | Минимальное<br>ограничение котла                | 10 °C<br>(5…140)     | °C     |                                                                                                    |
| 94 | Дифференциал<br>переключения котла              | 6 K<br>(120)         | K      |                                                                                                    |
| 95 | Минимальное ограничение<br>время работы горелки | 4 мин<br>(0…10)      | МИН    |                                                                                                    |
| 96 | Интегральный переход на<br>2-ступень горелки    | 50 °Схмин<br>(0…500) | °Схмин |                                                                                                    |
| 97 | Интегральный переход со<br>2-ступени горелки    | 10 °Схмин<br>(0…500) | °Схмин |                                                                                                    |
| 98 | Время блокировки<br>2-ступени горелки           | 20 мин<br>(0…40)     | МИН    |                                                                                                    |
| 99 | Режим работы насоса М1                          | 1<br>(0 / 1)         |        | 0 = без остановки при запуске защиты котла<br>1 = с остановкой при запуске защиты котла                                                                    |

Функциональный блок "Ограничение обратной температуры"

| 101 | Установка ограничения<br>обратной температуры,<br>постоянное значение | °C<br>( / 0…140) | °C | = функция отключена,<br>устанавливаемый тип 1-х, 3-х:<br>минимальное ограничение,<br>устанавливаемый тип 2-0: |  |
|-----|-----------------------------------------------------------------------|------------------|----|----------------------------------------------------------------------------------------------------|--|
|     |                                                                       |                  |    | максимальное ограничение                                                                                      |  |

#### Функциональный блок "Теплоснабжение"

| 112 | При изменении кривой,<br>ограничение максимума<br>обратной температуры                          | 0.7<br>(0.04.0)  |     | TRt OpL 101                                                                         |
|-----|-------------------------------------------------------------------------------------------------|------------------|-----|-------------------------------------------------------------------------------------|
| 113 | При начале компенсации<br>(точка перегиба), ограниче-<br>ние максимума температу-<br>ры обратки | 10 °C<br>(–5050) | °C  | OpL 112<br>-TO                                                                      |
| 114 | Время интегрального дей-<br>ствия, ограничение макси-<br>мума температуры обратки               | 30 мин<br>(0…60) | МИН | OpL = текущая температура<br>TO = внешняя температура<br>TRt = обратная температура |

## Функциональный блок "ГВС" (только для RVP35..)

| 121 | Задание ГВС.<br>(только RVP350) | 0<br>(02) | <br>ГВС<br>0 =<br>1 =<br>2 =        | С нагрев<br>локально<br>все контроллеры<br>систему принадля<br>сегменту<br>все контроллеры<br>системе                                                            | интегрированы в<br>ежащему одному<br>во взаимосвязанной                                                                    |
|-----|---------------------------------|-----------|-------------------------------------|----------------------------------------------------------------------------------------------------|----------------------------------------------------------------------------------------------------|
| 123 | Разрешать нагрев ГВС            | 2<br>(02) | <br>0 =<br>1 =<br>2 =<br>При        | всегда (24 ч в ден<br>в соответствии с<br>программой, в зая<br>в п. 121. Запуск за<br>в соответствии с<br>программы 2<br>имечание: Этот па<br>сен в инструкцию и | ы)<br>отопительной<br>зисимости от настроек<br>аранее за 1 час<br>планировщиком<br>праметр должен быть<br>по эксплуатации  |
| 124 | Приоритет ГВС                   | 0<br>(04) | <br>0 =<br>1 =<br>2 =<br>3 =<br>4 = | Приоритет ГВС<br>постоянный<br>изменяемый<br>изменяемый<br>нет (парал.)                                                                                          | Температура тепло-<br>носителя установки в<br>соответствии с:<br>ГВС<br>ГВС<br>Максимально уст.<br>ГВС<br>Максимально уст. |

| 126 | Датчик бака накопителя | 0           |     | 0 = один датчик                        |
|-----|------------------------|-------------|-----|----------------------------------------|
|     | ГВС / термостат        | (05)        |     | 1 = два датчика                        |
|     |                        |             |     | 2 = один термостат                     |
|     |                        |             |     | 3 = два термостата                     |
|     |                        |             |     | 4 = один датчик солнечного нагрева ГВС |
|     |                        |             |     | 5 = два датчика солнечного нагрева ГВС |
| 127 | Повышение ГВС          | 10 K        |     |                                        |
|     | температуры            | (050)       | K   |                                        |
| 128 | Дифференциал           | 8 K         |     |                                        |
|     | переключения ГВС       | (120)       | K   |                                        |
| 129 | Максимальное время     | 60 мин      |     | - 5                                    |
|     | подогрева ГВС          | ( / 5250)   | МИН | = оез ограничения времени подогрева    |
| 130 | Установка функции      | °C          |     |                                        |
|     | Легионелла             | ( / 20…100) | °C  | = функция отключена                    |
| 131 | Принудительный нагрев  | 0           |     | 0 = без принудительного нагрева        |
|     |                        | (0 / 1)     |     | 1 = с ежедневно вынужденным подогревом |
|     |                        |             |     | при последующих отключениях            |

#### Функциональный блок "Многофункциональные реле"

| 111  |                       | D)/D240           |                                            |
|------|-----------------------|-------------------|--------------------------------------------|
| 141  | Функция многофункцио- | RVP340            | 0 = негфункции                             |
|      | нального реле Ко      | 0                 | 1 = реле под напряжением в случае          |
|      |                       | (02)              | неисправности                              |
|      |                       |                   | 2 = реле под напряжением в случае          |
|      |                       | RVP350            | потребности тепла                          |
|      |                       |                   | 3 = включение циркуляционного              |
|      |                       | тип установки х-о | насоса 24 часа в день                      |
|      |                       |                   | 4 = включение циркуляционного насоса       |
|      |                       | (02)              | согласно отопительной программе,           |
|      |                       | Тип установки х-1 | в соответствии с настройкой в пункте 121   |
|      |                       | 0                 | 5 = включение циркуляционного насоса       |
|      |                       | (09)              | согласно планировщика программы 2          |
|      |                       |                   | 6 = коллектор насоса                       |
|      |                       | RVP351            | 7 = электрический подогреватель, включен / |
|      |                       |                   | электрический согласно собственному        |
|      |                       | тип установки х-о | контролеру                                 |
|      |                       |                   | 8 = электрический подогреватель, включен / |
|      |                       | (02)              | электрический согласно собственному        |
|      |                       | Тип установки х-1 | контролеру в системе с тем же сегментом    |
|      |                       | 0                 | 9 = электрический подогреватель, включен / |
|      |                       | (07)              | эпектрический согласно всем                |
|      |                       |                   | регупяторам в связанной системе            |
|      |                       |                   |                                            |
|      |                       |                   | булут переопределении                      |
| 4.40 | <b>•</b>              | DV/D050           | оудут переопределены:                      |
| 142  | Функция многофункцио- | RVP350            |                                            |
|      | нального реле кл      | Тип установки х-1 |                                            |
|      |                       | 0                 | 2 = электрический подогреватель, включен / |
|      |                       | (04)              | электрическии согласно сооственному        |
|      |                       |                   | контролеру                                 |
|      |                       | RVP351            | 3 = электрический подогреватель, включен / |
|      |                       |                   | электрический согласно собственному        |
|      |                       | тип установки х-т | контролеру в системе с тем же              |
|      |                       |                   | Сегментом                                  |
|      |                       | (02)              | 4 = электрический подогреватель, включен / |
|      |                       |                   | электрический согласно всем                |
|      |                       |                   | регуляторам в связанной системе            |
|      |                       |                   | Внимание: Неправильные конфигурации не     |
|      |                       |                   | будут переопределены!                      |

## Функциональный блок "Легионелла функция"

| 147 | Периодичность функции   | 1                     |     | 0 = ежедневно        |
|-----|-------------------------|-----------------------|-----|----------------------|
|     |                         | (07)                  |     | 1 = по понедельникам |
|     |                         |                       |     | z – вторник и т.д.   |
| 148 | Старт функции           | 05:00<br>(00:0023:50) |     | ЧЧ:ММ                |
| 149 | Время выдержки функции  | 30 мин<br>(0…360)     | МИН |                      |
| 150 | Работа циркуляционного  | 1                     |     | 0 = нет              |
|     | насоса во время функции | (071)                 |     | т – да               |

Функциональный блок "Сервисные функции и общие настройки"

| 161 | Модулирование внешней<br>температуры                                                                                                    | °C<br>( / –50.050.0)                                    | °C | Моделирование автоматически прекраща-<br>ется после 30 минут<br>= нет симуляции                                                                                                    |
|-----|----------------------------------------------------------------------------------------------------|---------------------------------------------------------|----|----------------------------------------------------------------------------------------------------|
| 162 | Проверка реле                                                                                                    | RVP340<br>0<br>(05)                                     |    | <b>RVP340</b><br>0 = нормальная работа (а не тестовая)<br>1 = все реле обесточено<br>2 = реле Y1 под напряжением<br>3 = реле Y2 под напряжением<br>4 = реле Q2 под напряжением<br>5 = реле K6 под напряжением                                                                                                    |
|     |                                                                                                    | RVP35<br>0<br>(010)                                     |    | RVP35         0 = нормальная работа (а не тестовая)         1 = все реле обесточено         2 = реле К4       под напряжением         3 = реле К4 и К5       под напряжением         4 = реле Q1       под напряжением         5 = реле Q3       под напряжением         6 = реле Y1       под напряжением         7 = реле Y2       под напряжением         8 = реле Q2       под напряжением         9 = реле K7       под напряжением         10 = реле K6       под напряжением         Окончание теста:       0 |
|     |                                                                                                    |                                                         |    | <ul> <li>Выберите другой операционный тест</li> <li>Нажмите режимную кнопку</li> <li>Автоматически через 30 мин</li> <li>Внимание:Перед тестом, Всегда закрывайте основной клапан!</li> </ul>                                                                                                    |
| 163 | Испытание датчиков<br>Датчик :<br>= прерывание /<br>нет датчика<br>о о о = короткое<br>замыкание<br>Термостат:<br>= контакт разомкнут<br>о о = контакт замкнут | RVP340<br>0<br>(04)<br>RVP35<br>0<br>(08)               |    | <ul> <li>0 = В9 датчика температуры<br/>наружного воздуха</li> <li>1 = В1 датчика расхода</li> <li>2 = В5 датчиком температуры</li> <li>3 = А6 номер блока датчика</li> <li>4 = В7 обратного датчика</li> <li>5 = В31 датчик температуры накопителя<br/>ГВС / термостат</li> <li>6 = В32 датчик температуры накопителя<br/>ГВС / термостат</li> <li>7 = В6 датчик коллектора</li> <li>8 = В2 датчик котла</li> </ul>                                                                                                 |
| 164 | Отображение установки<br>– – – = нет установки<br>доступна                                                                                                    | <b>RVP340</b><br>0<br>(04)<br><b>RVP35</b><br>0<br>(08) |    | <ul> <li>0 = нет функции</li> <li>1 = В1 установка температуры<br/>теплоносителя</li> <li>2 = В5 установка комнатной температуры</li> <li>3 = А6 установка комнатной температуры</li> <li>4 = В7 установка обратной температуры</li> <li>5 = В31 установка температуры ГВС</li> <li>6 = В32 установка температуры ГВС</li> <li>7 = В6 Установка коллектора</li> <li>8 = В2 установка температуры котла<br/>(отключение точки)</li> </ul>                                                                             |
| 167 | Температура наружного<br>воздуха для защиты от<br>замерзания установки                                                                                         | 2.0 °C<br>( / 0.025.0)                                  | °C | = Нет защиты от замерзания<br>для установки                                                                                                    |
| 168 | Установка температуры<br>теплоносителя для защиты<br>от замерзания установки                                                                                   | 15 °C<br>(0140)                                         | °C |                                                                                                    |
| 169 | Номер устройства                                                                                                    | 0<br>(016)                                              |    | Шина данных (LPB)<br>0 = устройство без шины данных                                                                                                    |
| 170 | Номер сегмента                                                                                                    | 0<br>(014)                                              |    | Шина данных адресов (LPB)                                                                                                    |

| 172 | Режим работы, когда                                      | Тип установки х-0     |     |                                                                                                    | Опера                      | ационный режим                                            | ГВС                |
|-----|----------------------------------------------------------|-----------------------|-----|----------------------------------------------------------------------------------------------------|----------------------------|-----------------------------------------------------------|--------------------|
|     | терминалы Н1–М                                           | 0                     |     |                                                                                                    | Цирку                      | ляция отопление                                           |                    |
|     | соединяются                                              | (03)                  |     | 0 =                                                                                                    | $\bigcirc$                 | Режим защиты                                              | Выкл               |
|     |                                                          | I ип установки х-1    |     | 1 =                                                                                                    | Auto                       | ABTO                                                      | Выкл               |
|     |                                                          | (09)                  |     | 2 =                                                                                                    | $\mathbb{C}$               | СНИЖЕННО                                                  | Выкл               |
|     |                                                          |                       |     | 3 =                                                                                                    | ☆                          | НОРМАЛЬНО                                                 | Выкл               |
|     |                                                          |                       |     | 4 =                                                                                                    | $\bigcirc$                 | РЕЖИМ ЗАЩИТЫ                                              | Вкл                |
|     |                                                          |                       |     | 5 =                                                                                                    | Auto                       | ABTO                                                      | Вкл                |
|     |                                                          |                       |     | 6 =                                                                                                    | $\langle$                  | СНИЖЕННО                                                  | Вкл                |
|     |                                                          |                       |     | 7 =                                                                                                    | <b>*</b>                   | НОРМАЛЬНО                                                 | Вкл                |
|     |                                                          |                       |     | 8 =                                                                                                    | Auto                       | АВТО                                                      | Вкл, 24ч<br>в день |
|     |                                                          |                       |     | 9 =                                                                                                    | \$                         | НОРМАЛЬНО                                                 | Вкл, 24ч<br>в день |
| 173 | Усиление блокирующего<br>сигнала                         | 100%<br>(0200)        | %   | Отв                                                                                                    | ет на за                   | амок сигналов                                             |                    |
| 174 | Время выхода за заданные пределы функционирования насоса | 6 мин<br>(0…40)       | МИН |                                                                                                    |                            |                                                           |                    |
| 175 | Периодический пуск насоса                                | 0<br>(0 / 1)          |     | 0 =<br>1 =                                                                                                    | без пеј<br>ежене           | риодического запуска<br>цельная работа насоса             |                    |
| 176 | Переход на<br>зимнее - / летнее время                    | 25.03<br>(01.0131.12) |     | Настройка:<br>Самая ранняя дата переключения                                                                                                    |                            | я                                                         |                    |
| 177 | Переход на<br>зимнее - / летнее время                    | 25.10<br>(01.0131.12) |     | Окружение:<br>Кратчайшие сроки перехода                                                                                                    |                            |                                                           |                    |
| 178 | Режим часов                                              | 0<br>(03)             |     | <ul> <li>0 = автономных часов в контроллере</li> <li>1 = часы из шины (ведомая станция),<br/>без дистанционной передачи</li> <li>2 = часы из шины (ведомая станция),<br/>с дистанционной передачей</li> <li>3 = контроллер центральных часов<br/>(мастер)</li> </ul> |                            | тере<br>ция),<br>ция),<br>ов                              |                    |
| 179 | Шина питания                                             | A<br>(0 / 1 / A)      |     | 0 =<br>1 =<br>A =                                                                                                    | Выкл (<br>шина г<br>автома | без питания шины)<br>іитания Вкл<br>атическое питание шин | ы                  |
| 180 | Температура наружного источника                          | A<br>(A / 00.0114.16) |     | A = автоматически или сегмент и<br>номер устройства                                                                                                    |                            |                                                           |                    |
| 194 | Часы расходятся                                          | Функция дисплея       |     |                                                                                                    |                            |                                                           |                    |
| 195 | Версия программного<br>обеспечения                       | Функция дисплея       |     |                                                                                                    |                            |                                                           |                    |

## Функциональный блок "Солнечные ГВС"

| 201 | Температурный перепад<br>Солнечная батарея Вкл             | 8 K<br>(0…40)         | K     | Температурный перепад коллектора и<br>и резервуар |
|-----|------------------------------------------------------------|-----------------------|-------|---------------------------------------------------|
| 202 | Температурный перепад<br>Солнечная батарея Выкл            | 4 K<br>(040)          | K     | Температурный перепад коллектора и и резервуар    |
| 203 | Защита от замерзания<br>для коллектора                     | °C<br>( / –20…5)      | °C    | = Нет защиты от замерзания для<br>коллектора      |
| 204 | Защиты от перегрева<br>для коллектора                      | 105 °C<br>( / 30…240) | °C    | = Нет защиты от перегрева для<br>коллектора       |
| 205 | Температура кипения<br>теплоносителя                       | 140 °C<br>( / 60…240) | °C    | = нет защиты от перегрева насоса                  |
| 206 | Максимальное ограничение температуры для подогрева         | 80 °C<br>(8…100)      | °C    |                                                   |
| 207 | Максимальное ограничение<br>температуры бака<br>накопителя | 90 °C<br>(8…100)      | °C    | Внимание: Это не функция безопасности!            |
| 208 | Градиент температуры<br>переключения коллектора            | мин/К<br>( / 1…20)    | Мин/К | = функция отключена                               |

## Размеры

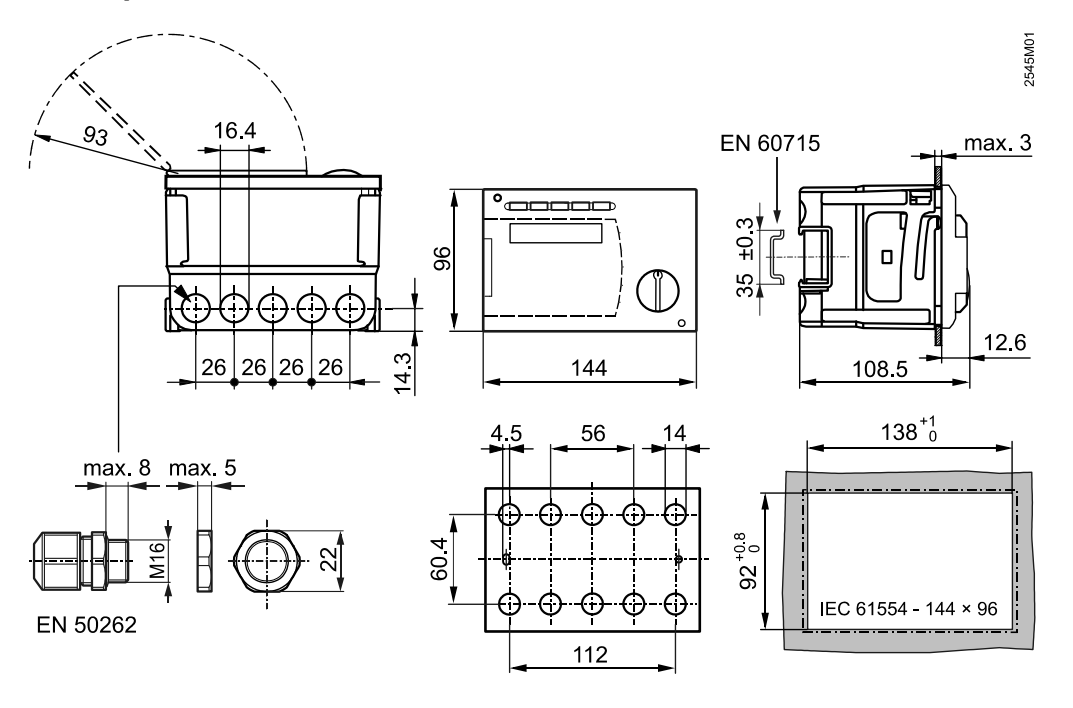

© 2011 Siemens Switzerland Ltd

Subject to change

[мм]